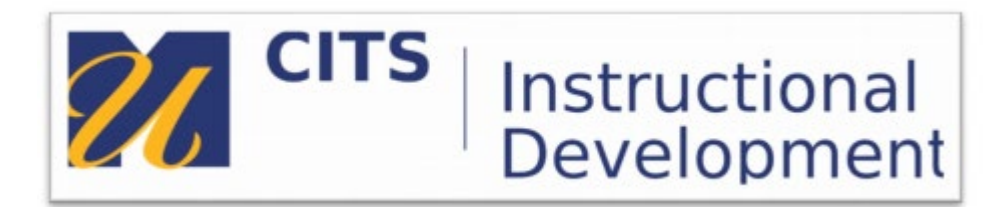

## Kaltura

## How to embed a video into a discussion Thread in MyCourses

Step 1. In the Discussion area, click on a "Create Thread"

| orui | m: I | Forum 1                                                             |           | **** |  |  |  |  |  |  |  |  |
|------|------|---------------------------------------------------------------------|-----------|------|--|--|--|--|--|--|--|--|
| ľ    |      | Forum: F                                                            | orum 1    |      |  |  |  |  |  |  |  |  |
| 1    |      | Forums are made up of individual discussion threads that co<br>Help |           |      |  |  |  |  |  |  |  |  |
|      |      | Create Thread                                                       | Subscribe |      |  |  |  |  |  |  |  |  |
|      |      |                                                                     |           | 1    |  |  |  |  |  |  |  |  |

Step 2. Type in the subject of your Thread

In the Text editor click on "Mashups" and choose "Kaltura Media".

If you cannot see the entire Text editor screen or you don't see Mashups click on the two double arrows on the upper right hand of the editor.

| SA  | GE   |    |   |                |             |      |       |        |   |   |                |                |   |    |    |        |   |   |     |   |      |         |    |     |       |      |   |
|-----|------|----|---|----------------|-------------|------|-------|--------|---|---|----------------|----------------|---|----|----|--------|---|---|-----|---|------|---------|----|-----|-------|------|---|
|     |      |    |   |                |             |      |       |        |   |   |                |                |   |    |    |        |   |   |     |   |      |         |    |     |       |      |   |
| e s | ubje | ct |   |                |             |      |       |        |   |   |                |                |   |    |    |        |   |   |     |   |      |         |    |     |       |      |   |
| ess | sage |    |   |                |             |      |       |        |   |   |                |                |   |    |    |        |   |   |     |   |      |         |    |     |       | 1    |   |
| т   | Т    | T  | Ŧ | Pa             | ragraph 🔻   |      | Aria  | al     |   | ۳ | 3 (12          | pt)            |   | Ξ  | -  | tunit. | Ŧ | T | • ] | • |      |         |    | 9 i | 50    | ~    |   |
| Ж   | D    | Û  | Q | K)             | a ≣∃        | ≣    | ≣     | ≣      | Ì | 4 | T <sup>3</sup> | $\mathbf{T}_x$ | ð | 25 | ۲¶ | ¶٩     | - |   |     |   | BC - |         |    |     |       |      |   |
| Θ   | Ø    | 1  | Þ | $\mathbf{f}_x$ | Mashups     |      | 9     | T 64   | 6 |   | <b>Ĵ</b>       | ⊞              |   |    |    |        |   |   |     |   |      | HTML ES | ss |     |       |      |   |
|     |      |    |   |                | YouTube \   | /ide | 90    |        |   |   |                |                |   |    |    |        |   |   |     |   |      |         |    |     |       |      |   |
|     |      |    |   |                | SlideShare  | e P  | rese  | ntatio | n |   |                |                |   |    |    |        |   |   |     |   |      |         |    |     |       |      |   |
|     |      |    |   |                | Flickr Phot | to   |       |        |   |   |                |                |   |    |    |        |   |   |     |   |      |         |    |     |       |      |   |
|     |      |    |   |                | Hoonuit     |      |       |        |   |   |                |                |   |    |    |        |   |   |     |   |      |         |    |     |       |      |   |
|     |      |    |   | -              | Kaltura Me  | edia | 3     |        |   |   |                |                |   |    |    |        |   |   |     |   |      |         |    |     |       |      |   |
| _   |      |    |   | 1              | Add NBC     | Col  | ntent | t      |   |   |                |                |   |    |    |        |   |   |     |   |      |         |    |     |       | -    |   |
| ath | ср   |    |   |                | Dropbox     |      |       |        |   |   |                |                |   |    |    |        |   |   |     |   |      |         |    | V   | Vords | :0 ) |   |
|     |      |    |   |                | Blackboard  | d C  | ollat | borate | в |   |                |                |   |    |    |        |   |   |     |   |      |         |    |     |       |      | 8 |

## How to embed a video into a discussion Thread

This will launch a new MyMedia window in Kaltura where you can upload and embed your video.

Step 3. Click on "Add New" then "Media Upload".

| 🔆 UMassD Bb Prod KAF - Google Chrome                                                             | – 🗆 X                                             |
|--------------------------------------------------------------------------------------------------|---------------------------------------------------|
| https://2443922.kaf.kaltura.com/browseandembed/index/index/catname/shijazi_dev/catid/106939641/e | mbedTargetCategoryId/106939641/unique             |
| My Media Media Gallery                                                                           | S                                                 |
| Q Search My Media                                                                                | + Add New                                         |
| Filters > All Fields ~ Creation Date - Descending ~                                              | <ul><li>YouTube</li><li>Kaltura Capture</li></ul> |
|                                                                                                  | 🗘 Video Quiz                                      |

Step 4. You can either drag and drop a file or choose a file for upload.

| Back                              | <>> Save and Embed             |
|-----------------------------------|--------------------------------|
| Upload Media                      |                                |
|                                   |                                |
| G                                 |                                |
| Drag & Drop                       | a file here                    |
| or                                |                                |
| + Choose a file                   | e to upload                    |
| All common video, audio and image | formats in all resolutions are |
| accepte                           | d.                             |
|                                   |                                |

**Step 5.** If you Choose a file to upload, a window will open to choose the file from your computer. Click "Open".

| • Open                                                                                                    |     |                          |        | $\times$ |
|----------------------------------------------------------------------------------------------------|-----|--------------------------|--------|----------|
| · → · ↑ 🖪 → This PC → Videos                                                                                                    | 5 V | Search Videos            |        | P        |
| Jrganize ▼ New folder                                                                                                    |     | <b></b>                  | -      | ?        |
| people who don   Troubleshooting   Dropbox   OneDrive - UMAS   This PC   3 3D Objects   Desktop   Documents   Downloads   Music   Pictures   Videos |     |                          |        |          |
| Local Disk (C:) Shares (\umbda v                                                                                                    |     |                          |        |          |
| File name: ScreenRecording_10-25-2018 08-45-50                                                                                                    | ~   | Custom Files<br>Open 🛛 🗸 | Cancel | ~        |

**Step 6.** A progress bar will indicate that the video is being uploaded and processed. Once done, "Upload Completed!" will appear.

One can then add any additional details and rename the file if necessary.

Click on "Save and Embed"

| /2443922.kaf.kaltura.com              | n/upload/media/context/BAE/single/true/bsecategory/106939641             |
|---------------------------------------|--------------------------------------------------------------------------|
| :                                     | <i>d</i> > Save and Embed                                                |
| oad Media                             |                                                                          |
|                                       |                                                                          |
| Upload Co                             | mpleted! Complete the required information for the uploaded media below. |
| Please fill out these de              | etails:                                                                  |
| Name:<br>(Required)                   | ScreenRecording_10-25-2018/08-45-50                                      |
| Description:                          | Black → Bold Italic <u>Underline</u> i≣ i≣ ፲Ξ ፲Ξ                         |
|                                       | ∿ 🖬                                                                      |
|                                       | Enter Description                                                        |
|                                       |                                                                          |
|                                       |                                                                          |
| Tags:                                 |                                                                          |
|                                       |                                                                          |
| Presenter Name:                       |                                                                          |
| Presenter Name:<br>Presentation Date: | H                                                                        |

The screen will then close out and you will be back in the discussion area posting.

## How to embed a video into a discussion Thread

**Step 7.** The yellow area is where your video will appear. If you would like to add any additional text you can add it before or underneath the embedded video.

Click "Submit"

| MESSAGE                               |                                                                                           |                          |  |
|---------------------------------------|-------------------------------------------------------------------------------------------|--------------------------|--|
| ★ Subject                             | Introduction                                                                              |                          |  |
| Message                               |                                                                                           |                          |  |
| T T T T - Format V                    | ▼ Arial ▼ 3 (12pt) ▼ ⋮Ξ ▼ ⅓Ξ ▼ 𝔤 ▼ 🖋 ▼ 🛷                                                  |                          |  |
| X D û Q 🖻 🕾 🗄                         | ≣ ≡ ≡ ≝ ≝ T <sup>x</sup> T <sub>x</sub> ∂ č> M ¶ · V 💱 ·                                  |                          |  |
| 🖸 🖉 🖬 🖻 $f_x$ 🔅 Mashups               | s - ¶ 46 © 🕃 🌲 🇮 🗰 🗰 🗰 🗰 🖽 🖽 🖬 🛛 🗆 HTHL C                                                 | C55                      |  |
|                                       |                                                                                           | <u> </u>                 |  |
|                                       |                                                                                           |                          |  |
|                                       |                                                                                           |                          |  |
|                                       |                                                                                           |                          |  |
| Delha dia dia bida ina biddan         |                                                                                           | G                        |  |
| Path: div » div.hide-icon hidden      |                                                                                           | Words:20                 |  |
|                                       |                                                                                           |                          |  |
| ATTACHMENTS                           |                                                                                           |                          |  |
|                                       |                                                                                           |                          |  |
| Click <b>Save Draft</b> to save a dro | aft of this message. Click <b>Submit</b> to submit the post. Click <b>Cancel</b> to quit. |                          |  |
|                                       |                                                                                           | Cancel Save Draft Submit |  |
|                                       |                                                                                           |                          |  |

Step 8. Your video will now appear in the discussion board text.

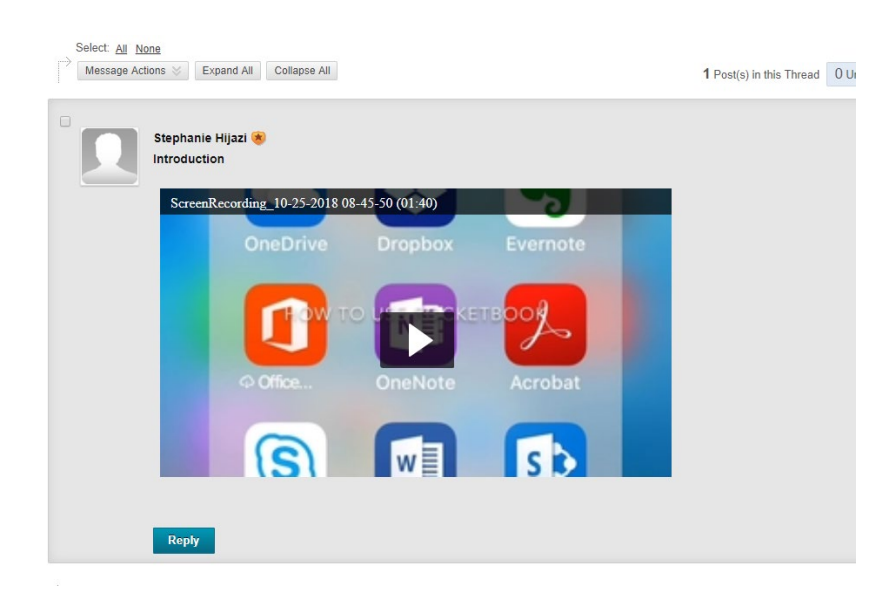